# HD IP CAMERA USER GUIDE

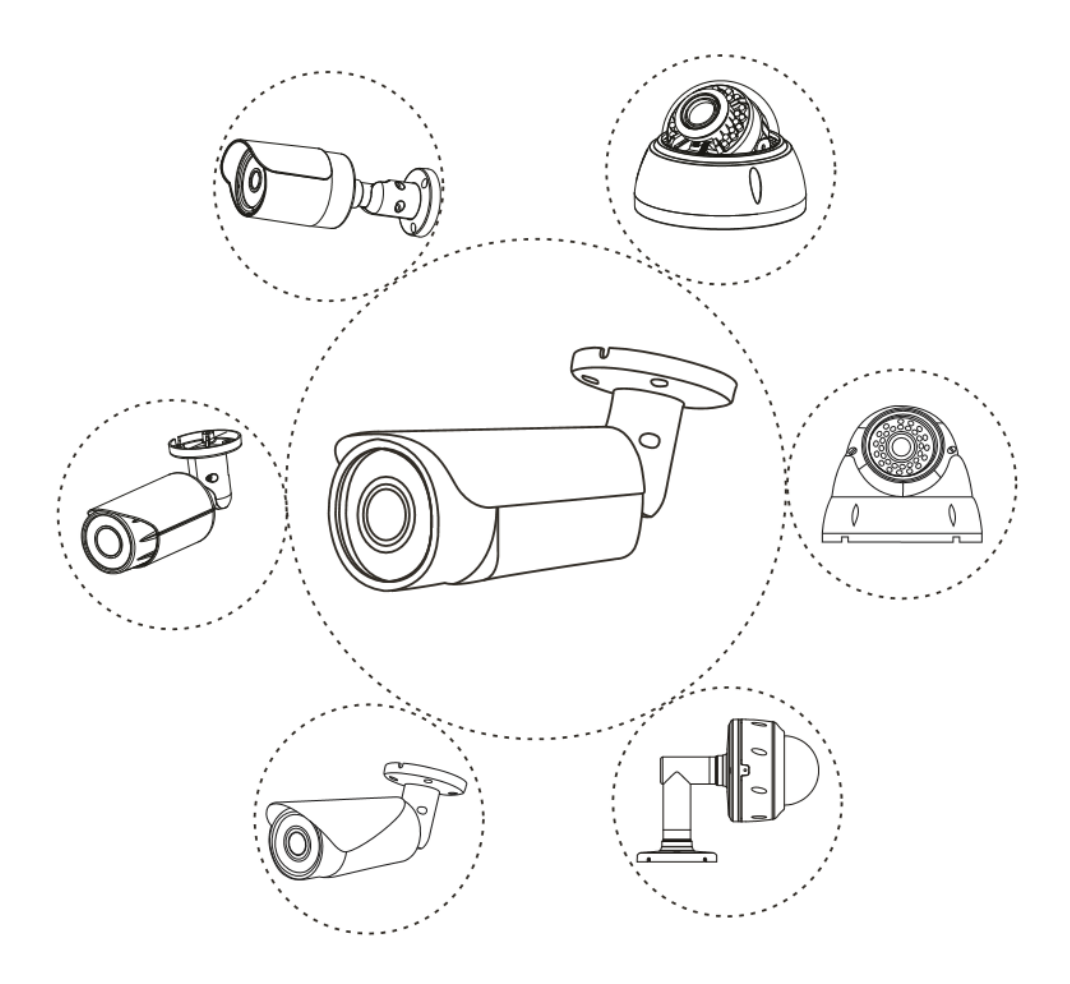

U Series v1.1

Note: This manual may contain some incorrect information, even though it was published with our carefully proofreading. The new updates will be added to the next release without notice. Your valuable advice is really appreciated.

# Connecting the camera to system (reference only)

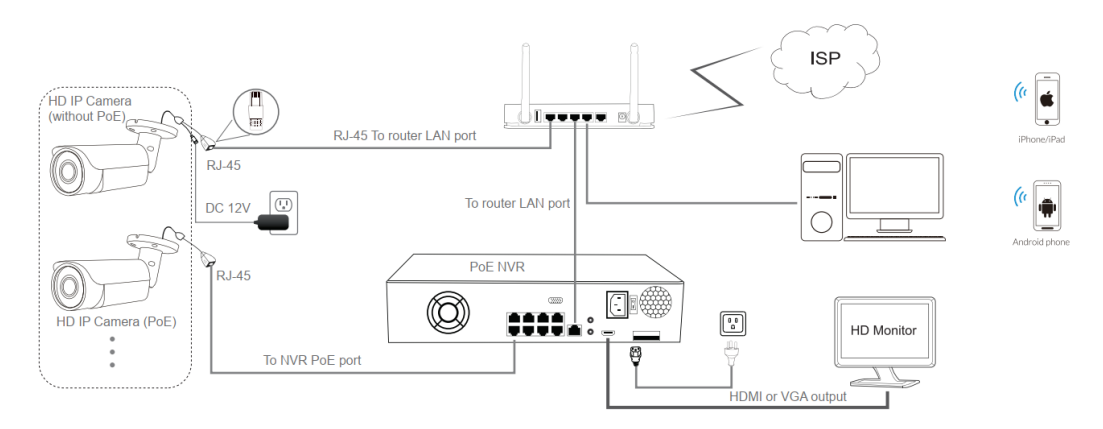

#### Figure 1: Working With PoE NVR

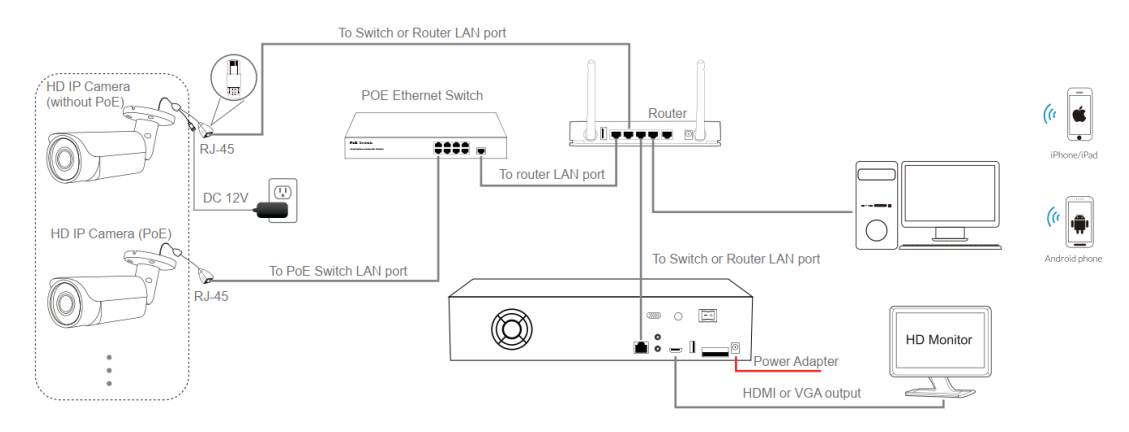

Figure 2: Working With PoE switch and NVR

#### Note:

- 1. The camera should be connected to an OPTIONAL 12 volt power supply if you do not use PoE (Power over Ethernet).
- 2. A Windows computer is more convenient to setup and troubleshooting.

### Camera's IP address assignment

**Default IP address**: 192.168.0.123 (**DHCP**) **Username**: admin, **Password**: 123456

(We strongly recommend modifying the default password for your security).

#### **Obtaining IP settings automatically by DHCP**

This series camera's default network configuration is **DHCP** mode, you can get IP settings assigned automatically from the LAN router or DHCP server, otherwise, the camera will set its own IP address to **192.168.0.123** in a few seconds for local access. The camera will save the obtained IP settings to **static** configuration after 24 hours continous running to keep your system working more stable.

You can install the **GuardTools** or **Guardstation** to quickly configure the IP camera.

#### Assigning camera IP address manually

If you prefer to assign camera IP address manually, you'd better confirm the IP network planning and avoid IP address conflict.

Steps on Local Area Windows 10 PC : Search Windows -> cmd -> ipconfig /all

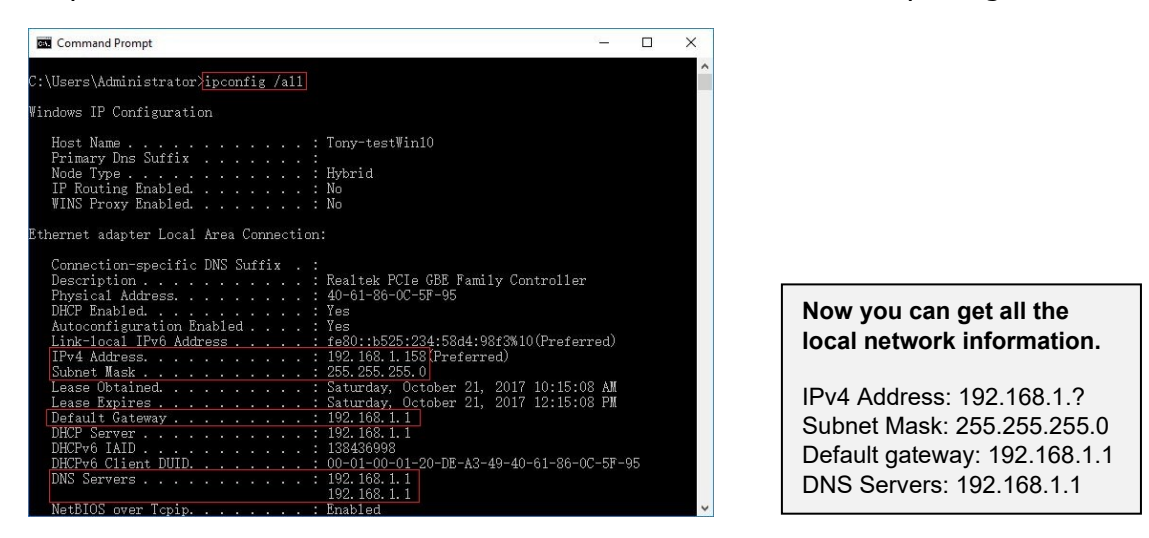

Note : you can also find out the LAN configuration via Windows GUI .

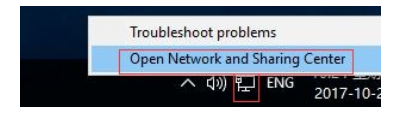

Right-click on the Network icon and select **open Network and Sharing Center**.

| Control Panel Home                 | View your basic network information and<br>View your active networks              | set up connections                                                                                                    |
|------------------------------------|-----------------------------------------------------------------------------------|----------------------------------------------------------------------------------------------------|
| Change advanced sharing settings   | <ul> <li>Local Area Connection Status</li> <li>General</li> </ul>                 | Access type: Internet<br>Connections: Q Local Area Connection                                                                                                    |
|                                    | Connection<br>IPv4 Connectivity: Internet<br>IPv6 Connectivity: No network access | Network Connection Details<br>Network Connection Details:                                                                                                    |
|                                    | Media State: Enabled<br>Duration: 00:13:51<br>Speed: 100.0 Mbps<br>Details 2      | Property         Value           Connection-specific DN         Description           Description         Realtek PCIe GBE Family Controller           Physical Address         40-61-86-0C-5F-95           DHCP Enabled         Yes           IFV-4 Address         192-168.1.158           IFV-4 Subnet Mask         255-255.255.0 |
| e also                             | Activity Sent Received<br>Bytes: 1,138,205   4,928,660                            | Lease Obtained Saturday, October 21, 2017 10:15:08<br>Lease Expires Saturday, October 21, 2017 10:15:08<br>IPv4 Default Gateway 192:168:1.1<br>IPv4 DHCP Server 192:168:1.1<br>IPv4 DNS Servers 192:168:1.1                                                                                                    |
| omeGroup<br>rared<br>ernet Options | Properties Disable Diagnose                                                       | IPv4 WINS Server<br>NetBIOS over Topip En Yes<br>Link-local IIrv6 Address Fe80::b525:234:58d4:98/3%10<br>IPv6 Default Gateway                                                                                                    |

If the camera is installed to work with the local switch or router directly, the camera IP range should be 192.168.1.x (x=2-254). To void IP conflict, you should test and select an unoccupied IP like this:

#### Command Prompt ping test

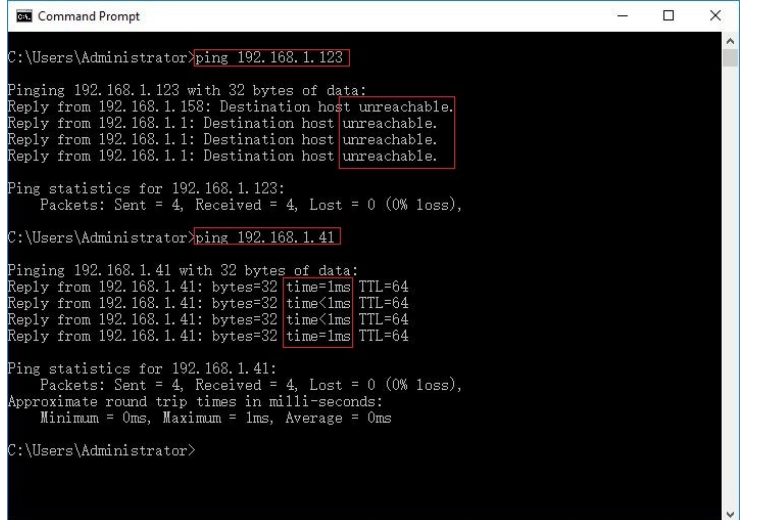

Only when reply unreachable that means the IP address is no conflict and available, otherwise when you see time reply do not use this IP address.

There are three methods to modify the camera IP configuration, Search tool,UC Client software and Internet Explorer.

#### Using Device Search Tool GuardTools

| GuardTools<br>-R1122.2.2. |            |                                                                                    |                |                                                                     |                         |                   |                    |                               |                   |             |          |
|---------------------------|------------|------------------------------------------------------------------------------------|----------------|---------------------------------------------------------------------|-------------------------|-------------------|--------------------|-------------------------------|-------------------|-------------|----------|
| Guard<br>Tools 2.0        | Total 2    | device(s)                                                                          |                |                                                                     |                         | fresh 😡 S         | earch Setup        |                               | E                 | inglish 🔻 🕜 | – 🗆 X    |
| Device Cfg.               |            | PC VNVR                                                                            | ✓ Other        | All Status                                                          |                         | ¥                 |                    |                               | Please enter keyw | ords        | Q        |
| ļ†ļ                       | 💄 Login    | 🔎 Modify Pa                                                                        | ssword         | ⊃ Modify IP                                                         | Device C                | Config            |                    | 0                             |                   |             | 📝 Export |
| Channel Cfg.              | √ Device N | Jame IP                                                                            | Mod            | lel                                                                 | Version                 | De                | vice Status C      | Operation                     | Operation S       | tatus       |          |
|                           | ✓ WM1044-  | H52 192.1                                                                          | 68.16.142 WM1  | 044-H52                                                             | IPC_M1201-Y5M1          | 1_V1.0_200729 Log | ged in 📕           | ∎ P ≯ ¢ e                     | Login succeed     | ied         |          |
| Upgrade                   |            | Modify IP (192.10<br>New IP<br>Subnet Mask<br>Gateway<br>IP(old)<br>192.168.16.142 | 192.168.16.142 | . 16 . 142<br>. 255 . 0<br>. 16 . 1<br>Subnet Mask<br>255.255.255.0 | Gateway<br>192.168.16.1 | Username<br>admin | Password<br>123456 | Operation Status<br>Logged in |                   |             |          |
|                           |            |                                                                                    |                |                                                                     |                         |                   |                    | ок                            | Cancel            |             |          |

Click **Refresh** and all your cameras in the LAN will be listed. Modify IP address to suit the LAN's IP scheme.

### Accessing the camera via GuardStation PC software

 For Windows PC please download and install the software GuardStation\_for\_windows.exe and install it as administrator. 2) For Apple mac please download and intall the software **GuardStation for mac.pkg**.

|                   | ٩ | ) Guar        | d Statio | English<br>ON | Language |
|-------------------|---|---------------|----------|---------------|----------|
|                   |   | 💄 admin       |          |               |          |
|                   |   | Save Password | 123456   | to Login      |          |
|                   |   |               | Login    |               |          |
| Guard Station 3.0 |   |               |          |               |          |

- 3) Login with default username and password (admin 123456)
- 4) Goto Device Management to add devices.

| Menu               |       |                    |                                         |        |               |            |           |       | ideo Management Softw |                                       |        |           | 1 | <b>4 6 7</b> - 8 |     |
|--------------------|-------|--------------------|-----------------------------------------|--------|---------------|------------|-----------|-------|-----------------------|---------------------------------------|--------|-----------|---|------------------|-----|
|                    |       | fazel 3            |                                         |        |               | Ţ          |           |       |                       |                                       |        |           |   |                  |     |
| Device             | Group |                    |                                         |        |               |            |           |       |                       |                                       |        |           |   |                  |     |
| Incoding Device    |       | Managed Device(2)  | + + + + + + + + + + + + + + + + + + + + | 🥒 Edit | Delete        | 🕚 Tine Syr | ac Status |       |                       |                                       |        |           |   |                  | •   |
| 🚐 Decoding Device  |       |                    | Sare .                                  |        | IP Address    | s          | tatus     | Model | vice Configure        | ti. Versica Info                      |        | Operation |   |                  |     |
| 늘 Cloud Device     |       | NV83216-P16_192.14 |                                         |        |               |            |           |       |                       | WR-                                   | 20 e o |           |   |                  |     |
| Rocess Control Dev |       |                    |                                         | 102 14 |               |            |           |       |                       | ISEL1.27.30.01008.21***<br>IPC_N1402- |        |           |   |                  |     |
| E Ketwork Keyboard |       | - not give to the  |                                         |        |               | 002104     |           |       |                       | AS1_W6. 2_TCX_220401_TE               |        |           |   |                  |     |
|                    |       |                    |                                         |        |               |            |           |       |                       |                                       |        |           |   |                  |     |
|                    |       |                    |                                         |        |               |            |           |       |                       |                                       |        |           |   |                  |     |
|                    |       |                    |                                         |        |               |            |           |       |                       |                                       |        |           |   |                  |     |
|                    |       |                    |                                         |        |               |            |           |       |                       |                                       |        |           |   |                  |     |
|                    |       |                    |                                         |        |               |            |           |       |                       |                                       |        |           |   |                  |     |
|                    |       |                    |                                         |        |               |            |           |       |                       |                                       |        |           |   |                  |     |
|                    |       |                    |                                         |        |               |            |           |       |                       |                                       |        |           |   |                  |     |
|                    |       |                    |                                         |        |               |            |           |       |                       |                                       |        |           |   |                  |     |
|                    |       |                    |                                         |        |               |            |           |       |                       |                                       |        |           |   |                  |     |
|                    |       |                    |                                         |        |               |            |           |       |                       |                                       |        |           |   |                  |     |
|                    |       |                    | + Add                                   |        | Sourch        |            |           |       |                       |                                       |        |           |   |                  | •   |
|                    |       | ./ 17 kildress     | Rede                                    |        | Device Config | aration.   |           |       |                       |                                       |        | 22+2      |   |                  |     |
|                    |       | 192.168.1.38       |                                         |        |               |            |           |       |                       |                                       |        |           |   |                  |     |
|                    |       | 192.168.1.176 1    | 20246_01_AF                             |        |               |            |           |       |                       |                                       |        |           |   |                  |     |
|                    |       | 192.160.1.120 5    | MICOS_NETZN_STAR                        |        |               |            |           |       |                       |                                       |        |           |   |                  | 1   |
|                    |       | 192.168.1.121 1    | M800N2_AF                               |        |               |            |           |       |                       |                                       |        |           |   |                  |     |
|                    |       | 192.168.1.177 1    | MBOOS_AF                                |        |               |            |           |       |                       |                                       |        |           |   |                  |     |
|                    |       | 192.168.1.109 1    | MBCOS_AF                                |        |               |            |           |       |                       |                                       |        |           |   |                  |     |
|                    |       | 192.168.1.36 1     | MSCOLA_AF                               |        |               |            |           |       |                       |                                       |        |           |   |                  |     |
|                    |       | 192.168.1.162 1    | M500LS_N7                               |        |               |            |           |       |                       |                                       |        |           |   |                  |     |
|                    |       | 192.168.1.91 3     | IFCAMERA                                |        |               |            |           |       |                       |                                       |        |           |   |                  |     |
|                    |       | 192.160.1.154 1    | MICOR2_AF                               |        |               |            |           |       |                       |                                       |        |           |   |                  |     |
|                    |       | 192.168.1.33 5     | 358-08/12                               |        |               |            |           |       |                       |                                       |        |           |   |                  | ~   |
|                    | •     |                    |                                         |        |               |            |           |       |                       |                                       |        |           |   |                  |     |
|                    | =4    |                    |                                         |        |               |            |           |       |                       |                                       |        |           |   | *d               | 815 |

(Default user name: admin, Password: 123456)

5) Goto Live View and drag the camera to display window

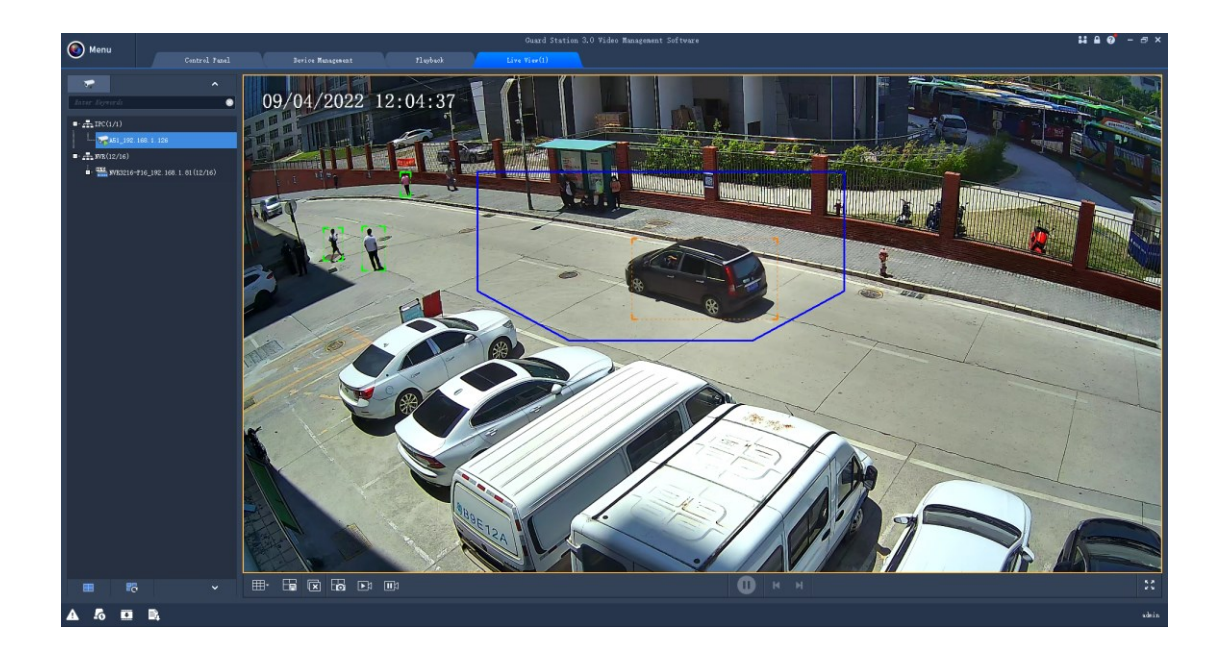

### Working with Internet Explorer web browser

To access the camera's web interface, type in the IP camera's IP address in Internet Explorer's URL bar to gain access to the login page. Please modify IP address to the same subnet if login page can not load.

(Default user name: **admin**, Password: **123456**) Firefox ESR and IE are perfect supported. You can also use Chrome, Edge, Firefox, safari to access the camera, but it maybe less smooth than IE because lack of the webplugin support.

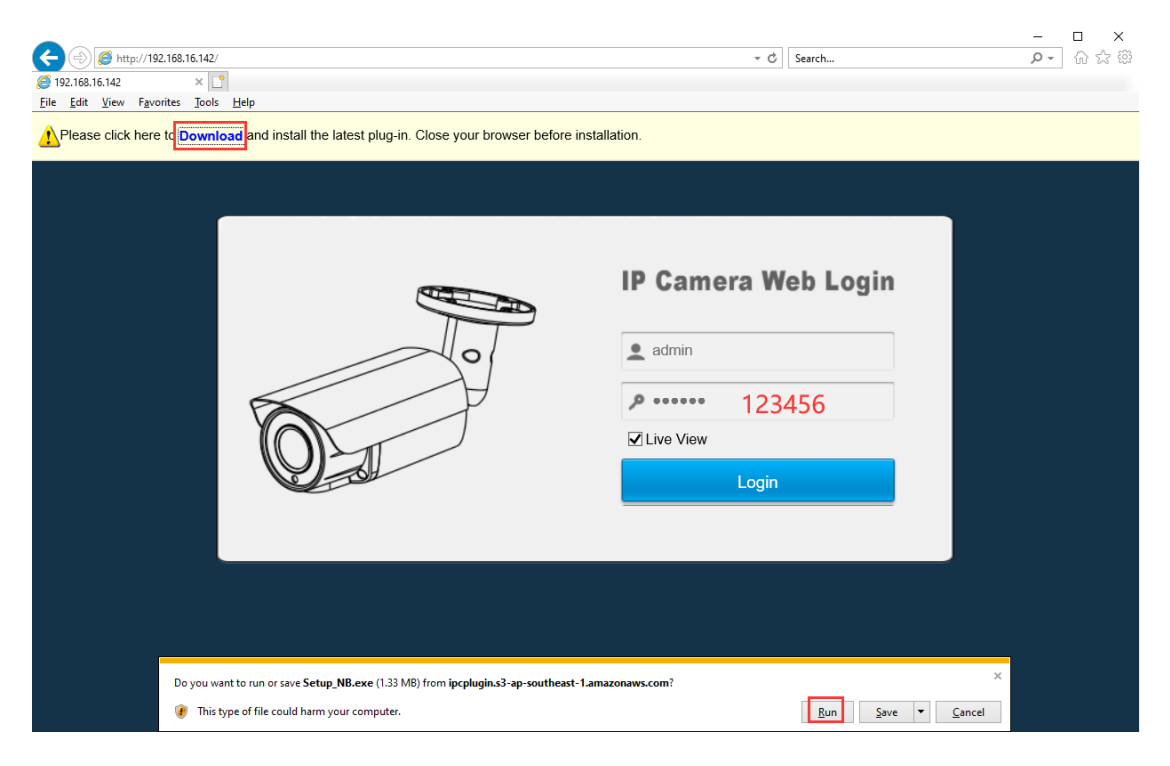

Install Web Plug-in when prompted. You may have to download and run it as administrator. After installation, restart or refresh your web browser, the live video will start automatically after login successfully.

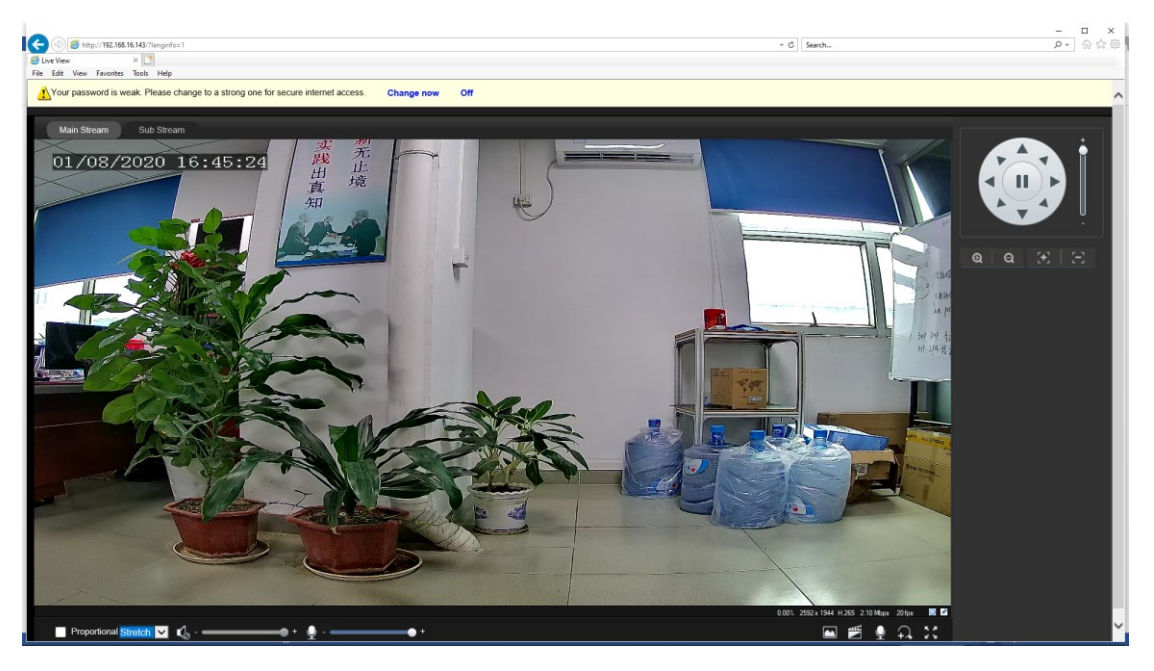

(We strongly recommend modifying the default password for your security).

#### Note:

1. Chrome, Edge and other free Active-x web browser maybe not full supported on some functions.

2. Only the **Motorized Auto Focus** cameras can **Zoom In** and **Zoom Out.** Keeping pressing on live video and dragging for **Digital Zoom**.

If there is a delay in video response when accessing remotely, please switch to Sub Stream instead.

# **General Configurations**

1) To modify the camera Title name and Time & Date

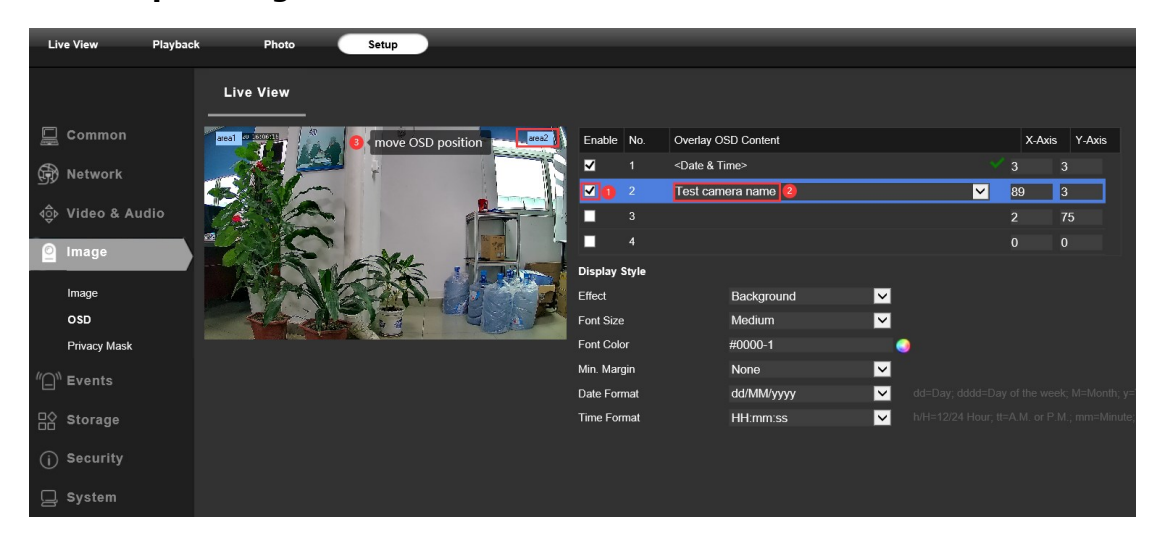

Setup > Image > OSD

If People Counting feature is available in camera, the People Counting OSD is very useful.

|                 | Live View                  |               |                                                                  |
|-----------------|----------------------------|---------------|------------------------------------------------------------------|
| 🖳 Common        | areal 2022 Hanna Alexandre | Enable No.    | Overlay OSD Content                                              |
| R Network       |                            | <b>⊻</b> 1    | <date a="" time=""></date>                                       |
| <u> </u>        |                            | ✓ 2           | <people counting=""></people>                                    |
| 📮 Video & Audio |                            | 3             | <network port=""><br/><time></time></network>                    |
| A               |                            | 4             | <date></date>                                                    |
| AOD HIT         | Soll of the second         | 5             | <device and="" coordinates="" latitude="" longitude=""></device> |
| 🙆 Image         |                            | 6             |                                                                  |
|                 |                            | 7             |                                                                  |
| Image           |                            | 8             |                                                                  |
| OSD             |                            |               |                                                                  |
| Privacy Mask    |                            | Display Style | e                                                                |
| , mask          |                            | Effect        | Background                                                       |
| 🖉 Intelligent   |                            | Font Size     | Medium 🗹                                                         |

> Setup > System > Clock

There are two time update modes available, **Manual** and **NTP**.

| Liv       | ve View     | Playbacl | k Photo     | Setup                     |                                              |
|-----------|-------------|----------|-------------|---------------------------|----------------------------------------------|
|           |             |          | Clock       | DST                       |                                              |
|           | Common      |          | Sync Mode   | Sync with System Configur | ation 🔽                                      |
| <b>A</b>  | Network     |          | Time Zone   | (UTC+08:00) Beijing, Hong | i Kong, Urumqi, Singapore, Taipei, Perth 🛛 🔽 |
| <u>در</u> |             |          | System Time | 2020-08-01 16:03:18       |                                              |
| ₫         | Video & Au  | oibu     | Set Time    | 2020-08-01 16:03:14 🕒     | Sync with PC                                 |
| 0         | Image       |          | Save 3      |                           |                                              |
| "[]"      | Events      |          |             |                           |                                              |
| ₿         | Storage     |          |             |                           |                                              |
| (j)       | Security    |          |             |                           |                                              |
|           | System      |          |             |                           |                                              |
|           | Clock       |          |             |                           |                                              |
|           | Setup       |          |             |                           |                                              |
|           | Restart     |          |             |                           |                                              |
|           | Upgrade     |          |             |                           |                                              |
|           | Maintenance |          |             |                           |                                              |

a. Select your **Time Zone**, and click **Sync PC**. Set up your DST (Daylight Savings Time) if needed , click **Save.** (*Time and date will reset to 2000-01-01 if camera restarts without NVR connected*)

| Clock              | DST                                                                  |
|--------------------|----------------------------------------------------------------------|
| Sync Mode          | Sync with NTP Server                                                 |
| Time Zone          | (UTC+08:00) Beijing, Hong Kong, Urumqi, Singapore, Taipei, Perth 🛛 🔽 |
| System Time        | 2020-08-01 16:20:06                                                  |
| Set Time           | 2020-08-01 16:20:00 🕒 Sync with PC                                   |
| NTP Server         |                                                                      |
| NTP Server Address | pool.ntp.org Test                                                    |
| Port               | 123                                                                  |
| Update Interval(s) | 600                                                                  |
| Save               |                                                                      |

- b. If the camera is connected to the Internet, you can set up a **NTP server** for the camera to sync the time and date automatically. DST is available if needed.
- 2) To enable Motion Detection Alarm or Intelligent Alarm and trigger actions

#### > Setup > Events > Common Alarm

| Live View Playback     | k Photo          | Setup           |                      |                                     |                |
|------------------------|------------------|-----------------|----------------------|-------------------------------------|----------------|
|                        | Motion Detection | Audio Detection | Alarm Input          | Alarm Output                        |                |
| Common                 | Rule Settings    | Trigger Actions | Plan                 |                                     |                |
| 💮 Network              | Detection Mode   | Grid            | ~                    | Sensitivity                         | Low ————— High |
| ⊲ộ⊳ Video & Audio      |                  |                 |                      | Alarm Parameters                    |                |
| 🙆 Image                |                  |                 |                      | Suppress Alarm(s)<br>Clear Alarm(s) | 15<br>5        |
| 『그 <sup>』</sup> Events |                  |                 |                      |                                     |                |
| Common Alarm           |                  | Gille .         |                      |                                     |                |
| □☆ Storage             |                  |                 |                      |                                     |                |
| (j) Security           |                  |                 |                      |                                     |                |
| Motion Detection       | Audio Detection  | Alarm Input     | Alarm Output         |                                     |                |
|                        |                  |                 |                      |                                     |                |
| Rule Settings          | Trigger Actions  | Plan            |                      |                                     |                |
| Conventional           | Al               | arm Output      | Storage              |                                     |                |
| Upload to FTP          | ■ A → 1          |                 | Recording Edge Stora | age                                 |                |
| Send E-mail            |                  |                 | Image Edge Storage   |                                     |                |

Setup > Intelligent > Smart

|                                    | Live View Setup      | -    |                          | - |            | -        | - |
|------------------------------------|----------------------|------|--------------------------|---|------------|----------|---|
|                                    | Smart                |      |                          |   |            |          |   |
| 🚊 Common                           | Perimeter Protection |      |                          |   |            |          |   |
| 💮 Network                          | Cross Line           | ♦  ■ | Enter Area               | • | Leave Area | <b>۰</b> | ٥ |
| 📮 Video & Audio                    | People Counting      |      |                          |   |            |          |   |
| 4€ PTZ                             | People Flow Counting | ♦  ■ | Crowd Density Monitoring | • |            |          |   |
| 🖉 Image                            |                      |      |                          |   |            |          |   |
| Intelligent                        |                      |      |                          |   |            |          |   |
| Smart                              |                      |      |                          |   |            |          |   |
| <sup>#</sup> □ <sup>™</sup> Events |                      |      |                          |   |            |          |   |

The Smart Intelligent features above maybe different in different models.

#### **Perimeter Protection including :**

Cross Line – trigger action when object go through the warning line

Enter Area - trigger action when object enter the warning area

Leave Area - trigger action when object leave the warning area

Instrucsion - trigger action when object touch the warning area

#### **People Counting including :**

People Flow Counting  $\,$  - Count the entry cross line and exit cross line  $\,$  people , and trigger action when people flow reach the alarm value

Crowd Density Monitoring - Analyse the current total people in the target area , and trigger action when people flow reach the alarm value

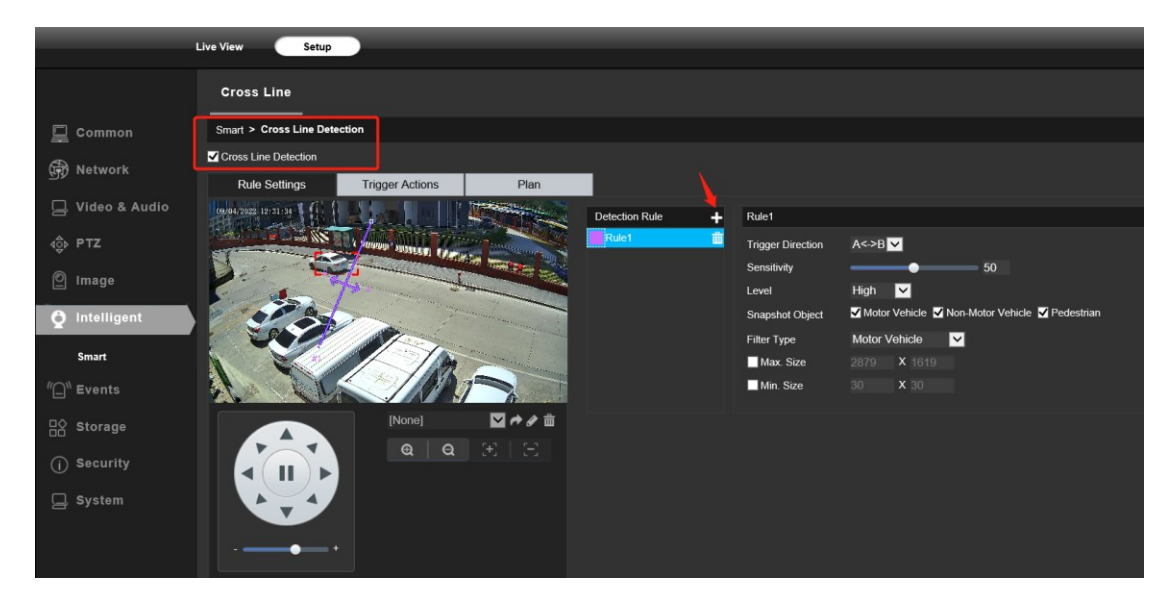

**Cross Line** – trigger action when object go through the warning line

Enter Area - trigger action when object enter the warning area

|                      | Live View Setup                                  |
|----------------------|--------------------------------------------------|
|                      | Enter Area                                       |
| 🔲 Common             | Smart > Enter Area Detection                     |
| R Network            | ✓ Enter Area Detection                           |
|                      | Rule Settings Trigger Actions Plan               |
| 닐 Video & Audio      | Detection Rule + Rule1                           |
| 4Ĝ⊳ PTZ              | Rule1 Sensitivity 50                             |
| 🕅 Image              | Level High 🗸                                     |
|                      | Snapshot Object Montor Vehicle Pedestrian        |
| <b>Q</b> Intelligent | Hiter Type Motor Venicle<br>Max Size 2879 X 1619 |
| Smart                |                                                  |
| د Events الس         |                                                  |
| □ Storage            | [None] 🗹 🏕 2 🏛                                   |
| (j) Security         |                                                  |
| 🖵 System             |                                                  |

Leave Area - trigger action when object leave the warning area

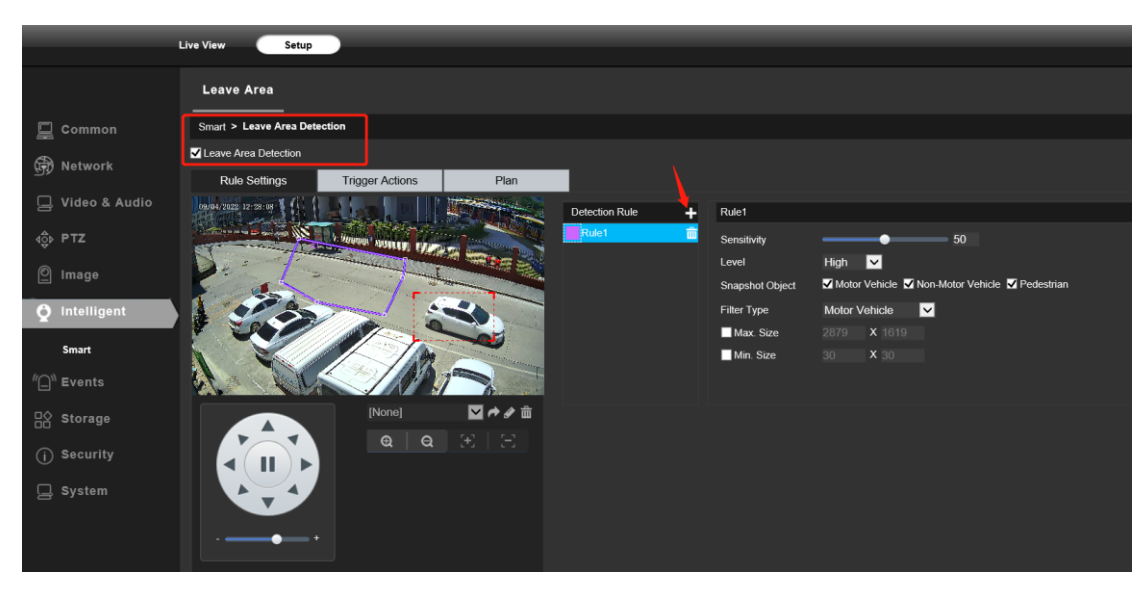

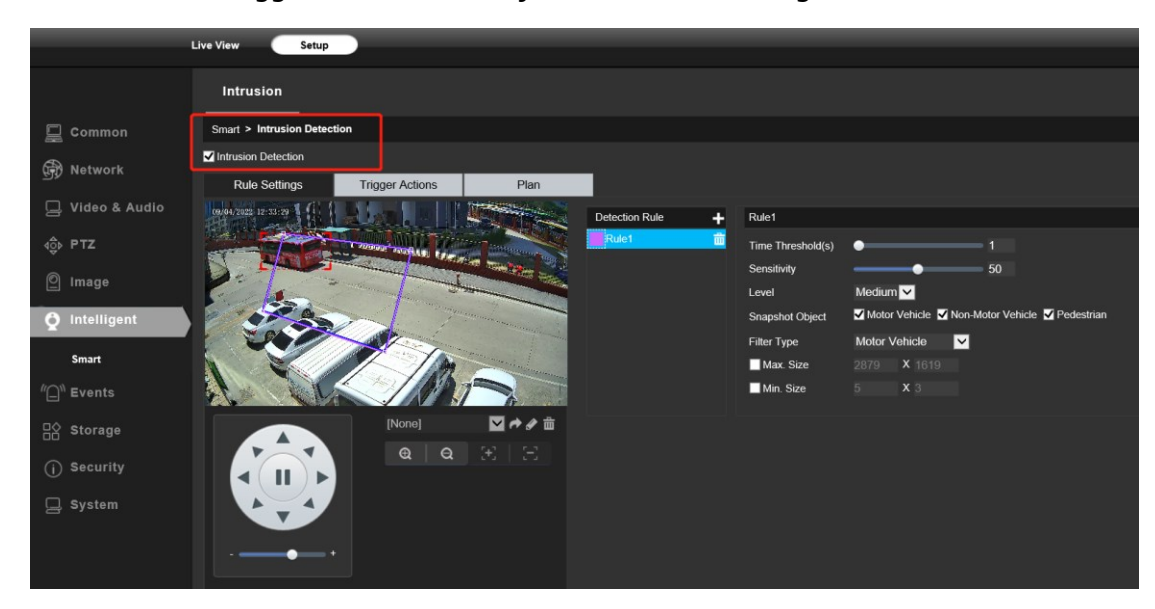

Instrucsion - trigger action when object touch the warning area

**People Flow Counting** - Count the entry cross line and exit cross line people , and trigger action when people flow reach the alarm value

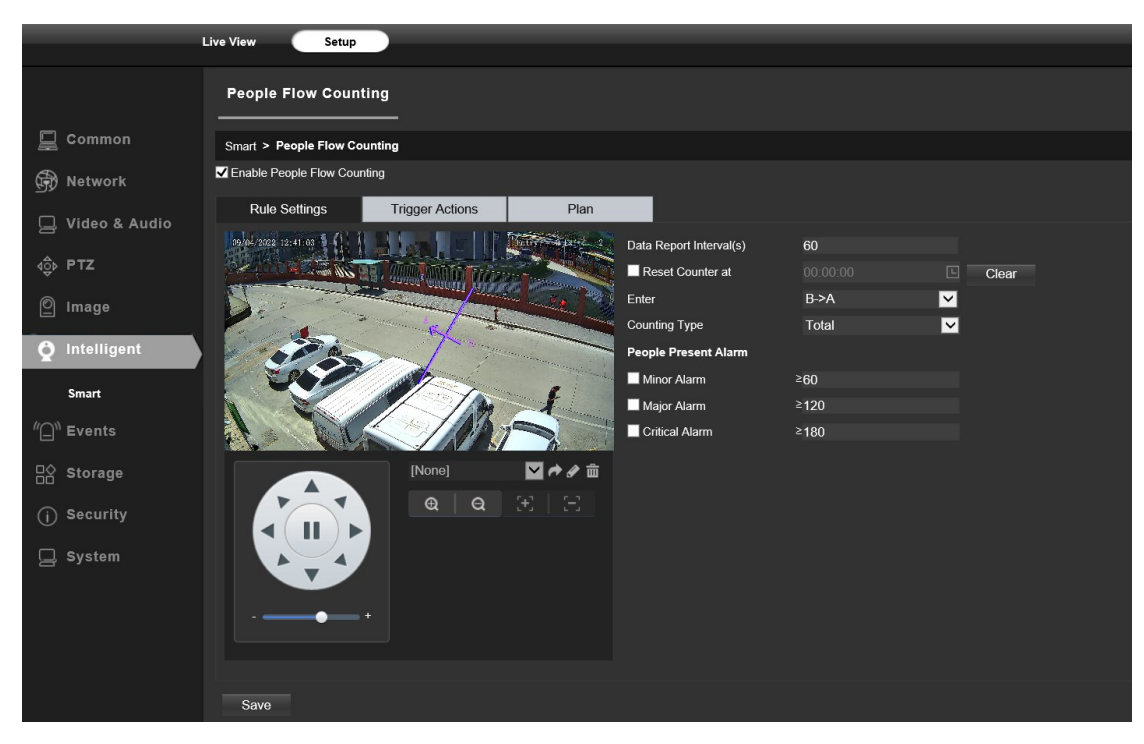

**Crowd Density Monitoring** - Analyse the current total people in the target area , and trigger action when people flow reach the alarm value

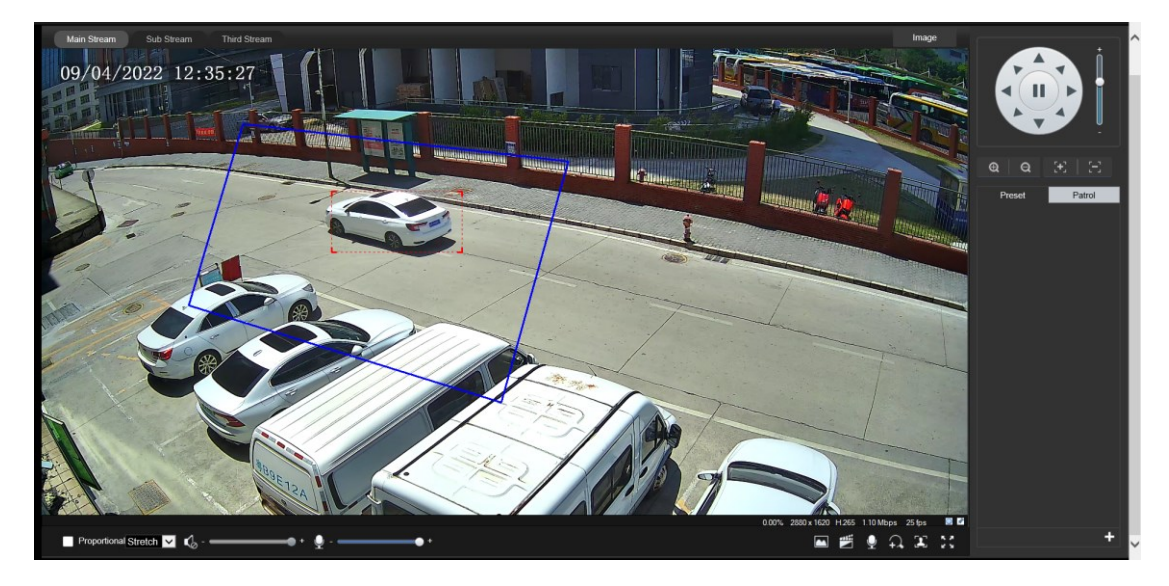

You can also setup an email address or FTP storage server to receive the event snapshot.

|                  | Live View                            | Setup                   | -                    |                               |   |
|------------------|--------------------------------------|-------------------------|----------------------|-------------------------------|---|
|                  | General                              | Smart                   |                      |                               |   |
| 📃 Common         | Server Parameters                    |                         |                      |                               |   |
|                  | Server IP                            | 192.168.0.150           |                      | Direction ID                  |   |
| L-P Network      | Port No.                             | 21                      |                      | Upload Images                 | ✓ |
| 📮 Video & Audio  | Username                             | test                    |                      | Custom Naming Rules           | - |
| A                | Password                             | •••••••••               |                      | Convert Path into UTF8 Format |   |
| 4 <u>0</u> ⊅ PTZ | Snapshot Im                          | age                     |                      |                               |   |
| 🖉 Image          | Save To\\ [IP Addr<br>Root Directory | ess]\ [Date]            |                      |                               |   |
| 👌 Intelligent    | IP Addre                             | ss 🔽 <sup>\\</sup> Date | ✓ <sup>\\</sup> None | e 🔽 <sup>\\</sup> None        | ✓ |
|                  | File Name<br>Separator -             | X                       |                      |                               |   |
| "_]" Events      | No                                   | Naming Element          | Naming Rule          |                               |   |
| ■ Storage        | 1                                    | None                    | - Naming Place       |                               |   |
|                  | 2                                    | None                    |                      | ^                             |   |
| FTP              | 2                                    |                         |                      |                               |   |
| (j) Security     | 3                                    |                         |                      |                               |   |
| • •              | 5                                    |                         |                      |                               |   |
| 🖵 System         |                                      |                         |                      |                               |   |
|                  |                                      |                         |                      |                               |   |
|                  | Save                                 |                         |                      |                               |   |

3) To find the device Cloud ID and QR code for p2p remote access

#### Setup > Network > P2P

| Live View        | Playback | Photo              | Setup                                                         |
|------------------|----------|--------------------|---------------------------------------------------------------|
|                  |          |                    |                                                               |
|                  |          | P2P                |                                                               |
| 🛄 Common         |          | P2P                | Or Off                                                        |
| A Notwork        |          | Add Without Signup | 🖸 On 💭 Off                                                    |
| The wetwork      |          | Register Code      | 5008P01D1512B5008P01D1512                                     |
| Ethernet NIC     |          | Status             | Network connected. Please scan the QR code to add the device. |
| DNS              |          | QR Code            |                                                               |
| Network Interfac | e        |                    | Guard Viewer                                                  |
| DDNS             |          |                    |                                                               |
| P2P              |          |                    |                                                               |
| E-mail           |          | Save               |                                                               |

Using the P2P ID and QR code, you can access the camera remotely anywhere via smart phone with Internet access. Please register an account via mobile phone after installing the **Guard Viewer** APP from **Apple Store** or **Google Play**, then log in and add your camera to start previewing.

#### Tips:

If the **Login Status** shows **Offline**, please check your Internet connection and IP camera **TCP/IP Network** configurations. Please make sure to use a valid IP address, Gateway and DNS server in the TCP/IP Network settings.

# Working with mobile device

Visit the **Apple Store** or the **Google Play Store** to download the **Guard Viewer** app for iOS or Android devices. After installation, tap the icon to launch the app.

1. scan the QR code to download and install the app.

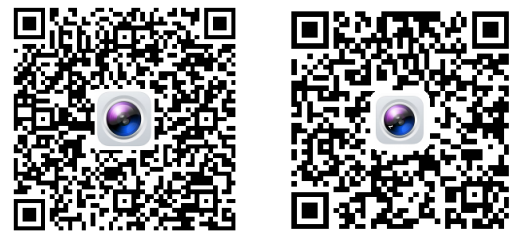

For first time use, please create a new account and add camera following steps:

|                | 3.2KB/s 🕏 💿 🟥 📶 💷 | 4:35 PM |          | 6.5KB/s ≵ 💮 🖽 👯                   | all 💿 |
|----------------|-------------------|---------|----------|-----------------------------------|-------|
|                | gin 📀             |         | Q Ent    | er the device name                |       |
| 0              | ·                 | (       | Tota     | + Add<br>al 0 device(s), 0 online |       |
|                |                   | 4:36 PM |          | 8.1KB/s 券 💮 🎟 🦓 📶                 | 1 7 4 |
|                |                   | <       |          | Add By                            | 8     |
| A Username/Ema | ail 🗸             |         |          | Scan                              |       |
| Password       |                   |         | łm       | Manual Add                        |       |
| Log            | jin               |         | Q        | Auto Search in LAN                |       |
| Sign Up 2      | Forgot Password   |         | $(\cdot$ | Add Wi-Fi Device                  |       |

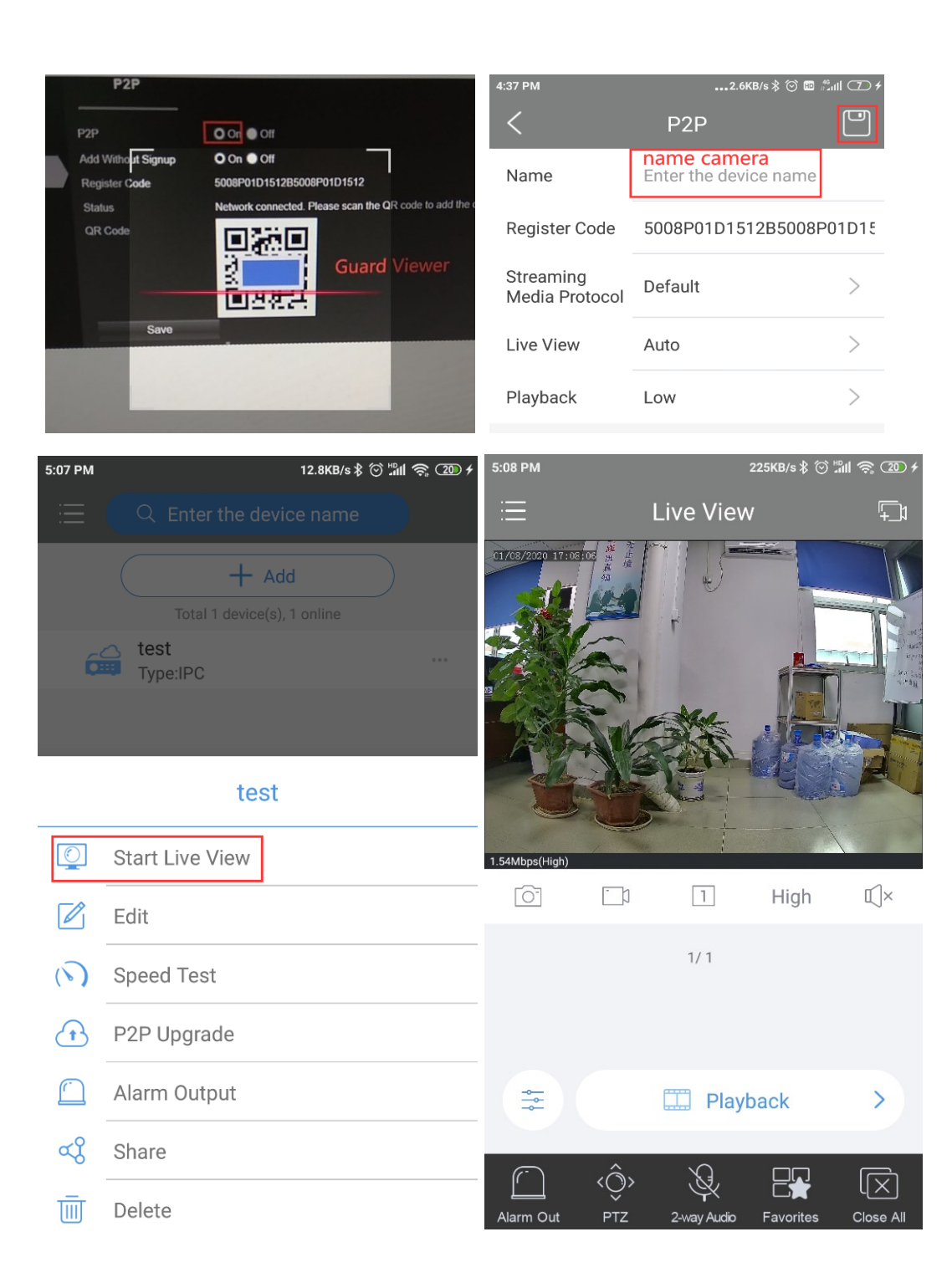

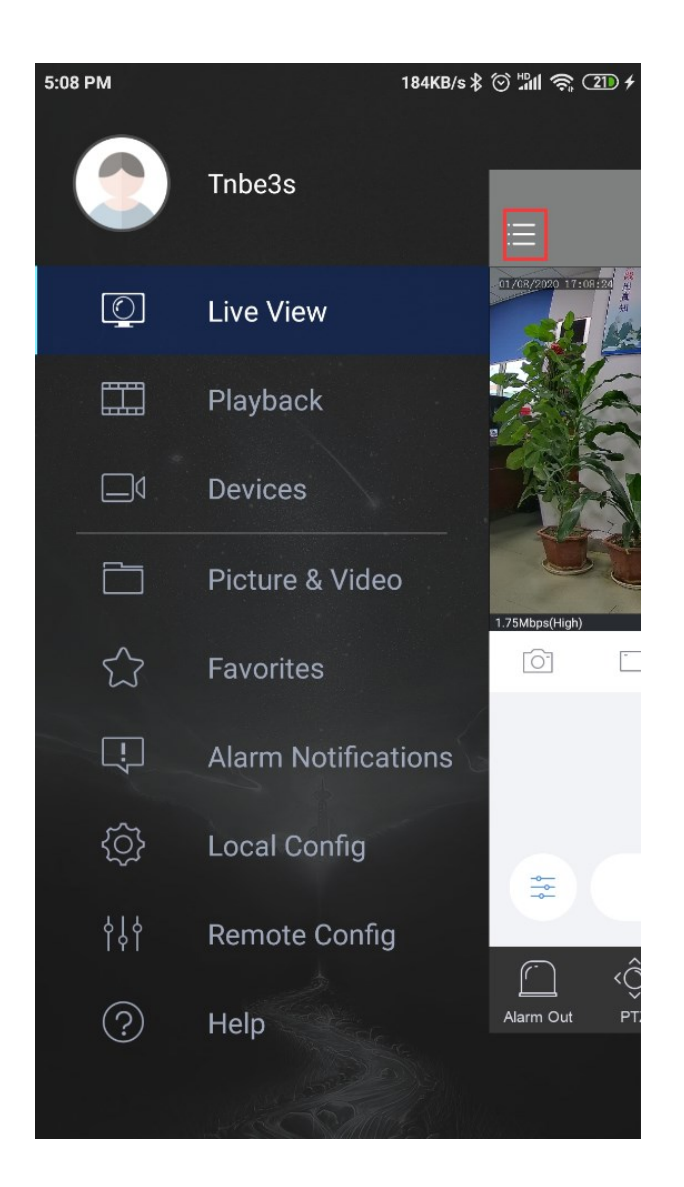

- 1. For new users, please tap **Sign up** to register an account.
- 2. Tap **Add devices** to scan camera QR code page, or click **Auto Search in LAN** to discover the connected local LAN IP camera.
- 3. give nickname for the recognized camera, and click **SAVE** icon.
- 4. Tap the camera list to start live video.

**Note:** if you cannot connect the camera, please check your Internet connection and verify the IP address, gateway, and DNS setting in the camera. The Cloud login status should be **online**, which means the camera has registered to the cloud server. You may also want to connect your phone to WiFi for better performance.

# Working with NVR

The IP camera supports standard ONVIF protocol and it can be added to third-party video recorder. Some of the models support both H.264 and H.265 encode mode. The H.265 encode cameras can compress the video data to a very low bit rates which allows more video data storage than normal H.264 camera.

Before pairing cameras to the NVR, make sure the NVR and cameras have valid and matching IP address scheme.

|          |              |            |             |                  |                | Camera     |             |          |           |            |         |
|----------|--------------|------------|-------------|------------------|----------------|------------|-------------|----------|-----------|------------|---------|
| S        |              | Camera Adv | anced       |                  |                |            |             |          |           |            |         |
|          | Encoding     | O Ref      | fresh       | QSearch Segment  |                |            |             |          |           |            |         |
|          |              | Пc         |             |                  | Modi           | fy IP Came | era         |          | am Config | Net Config | Details |
| 144      |              |            |             | IP Address       | Status         | Qty        | Model       |          |           |            |         |
|          |              |            |             | 172.16.0.2       | Added          |            | HK-IPCAM-HI |          |           |            |         |
| 4        | image        |            |             | 192.168.100.202  |                |            | MSTAR_IPNC  | 01       |           |            | E       |
| •        | Privacy Mask |            |             |                  |                |            |             |          |           |            |         |
| Network  | PTZ          |            |             |                  |                |            |             |          |           |            |         |
| <u></u>  |              |            |             |                  |                |            |             |          |           |            |         |
| System   |              |            |             |                  |                |            |             |          |           |            |         |
| A.       |              |            |             |                  |                |            |             |          |           |            |         |
| (F)      |              |            | Add M       | ode              | IP Ad          | dress      |             |          |           |            |         |
| Backup   |              |            |             |                  | ONVI           | F          |             |          |           |            |         |
|          |              |            | IP Add      |                  | 192            | . 168      | . 100 . 202 |          |           |            |         |
| 2        |              |            | Port        |                  | 80             |            |             |          |           |            |         |
| Storage  |              |            |             | ame              | admi           |            |             |          |           |            |         |
|          |              |            |             |                  |                |            |             |          |           |            |         |
| -100-    |              |            | Total (     | Camera Number    |                |            |             |          |           |            |         |
| Alarm    |              |            | Extend      | led Transmission |                |            |             |          |           |            |         |
|          |              |            |             |                  | Canreb         |            | OK          | Cancel   |           |            |         |
| 28       |              | Discourse  |             |                  | Search         | ₹          |             |          |           |            |         |
| Maintain |              |            |             |                  |                |            |             |          |           |            |         |
|          |              |            |             |                  |                |            |             |          |           |            |         |
|          |              | LAuto Swit | ch to H.265 | Auto Switch      | n to Smart Enc | odi 🔘 (    | Off OBasic  | Advanced |           |            |         |

**Note:** Some of the PoE NVR supports **Plug & play**, which allows you to get video without manually search and add. if **Plug & play** feature is not available or not compatible, please follow the NVR manual steps and select **ONVIF** protocol as the paring protocol. *(camera default password: 123456)* 

If the POE NVR can not discover the connected camera or can not display the camera video , please check it's internal POE interface IP configuration and make sure all connected cameras and NVR POE interface are in the same subnet schema.

#### Note:

The camera Intelligent Smart VCA functions only can be supported by the NVR supplied from the same manufacturer. You may cannot enable the camera Smart functions by third-pary NVR.

|                      |            |                              |                       | VCA                              |                        |                    |  |  |  |
|----------------------|------------|------------------------------|-----------------------|----------------------------------|------------------------|--------------------|--|--|--|
|                      | VCA Config | VCA Config                   |                       |                                  |                        |                    |  |  |  |
| Camera               | VCA Search |                              |                       | Intelligence Usage 🛛 😽           |                        |                    |  |  |  |
|                      |            | Select Camera D              | 5(IP Camera 05)       |                                  |                        |                    |  |  |  |
| <u>Ny N</u>          |            | Face Recognition             |                       |                                  |                        |                    |  |  |  |
| VCA                  |            | 🗆  Face Detection            |                       | 🗌 👧 Face Comparison 👘            |                        |                    |  |  |  |
| ۲                    |            | 🔿 Camera Side An 🐵 N         | /R Side Analysis      | Camera Side An                   |                        |                    |  |  |  |
| Network              |            | Smart Intrusion Prevention   |                       |                                  |                        |                    |  |  |  |
| <u></u>              |            | Cross Line Detect            |                       | Intrusion Detection              | 🔅 🔲 💽 Enter Area       |                    |  |  |  |
| System               |            | 🖲 Camera Side An 🔿 N         | /R Side Analysis      | 🖲 Camera Side An 🔿 NVR Side Ana  | alysis Ocamera Side An | ONVR Side Analysis |  |  |  |
| <b>B</b> ackup       |            | Camera Side An N             | Ø<br>/R Side Analysis |                                  |                        |                    |  |  |  |
| <i>I</i>             |            | MixedTrafficDetection        |                       |                                  | ►                      |                    |  |  |  |
| Storage              |            | Vehicle Detection            |                       | ြ 🖧 Human Body Detection 🛞       |                        |                    |  |  |  |
|                      |            | 🖲 Camera Side An 🔿 N         | /R Side Analysis      | Camera Side An     ONVR Side Ana |                        |                    |  |  |  |
| Alarm                |            | Exception Detection & Statis | tics                  |                                  |                        |                    |  |  |  |
| <b>%</b><br>Maintain |            |                              |                       |                                  |                        |                    |  |  |  |

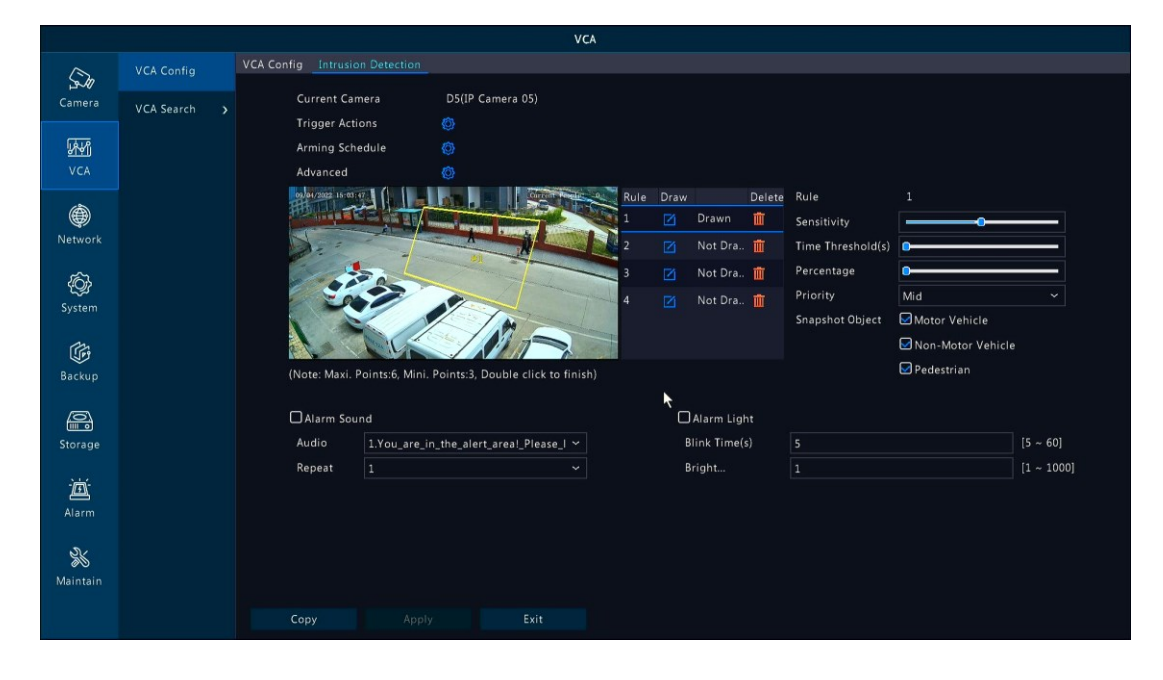

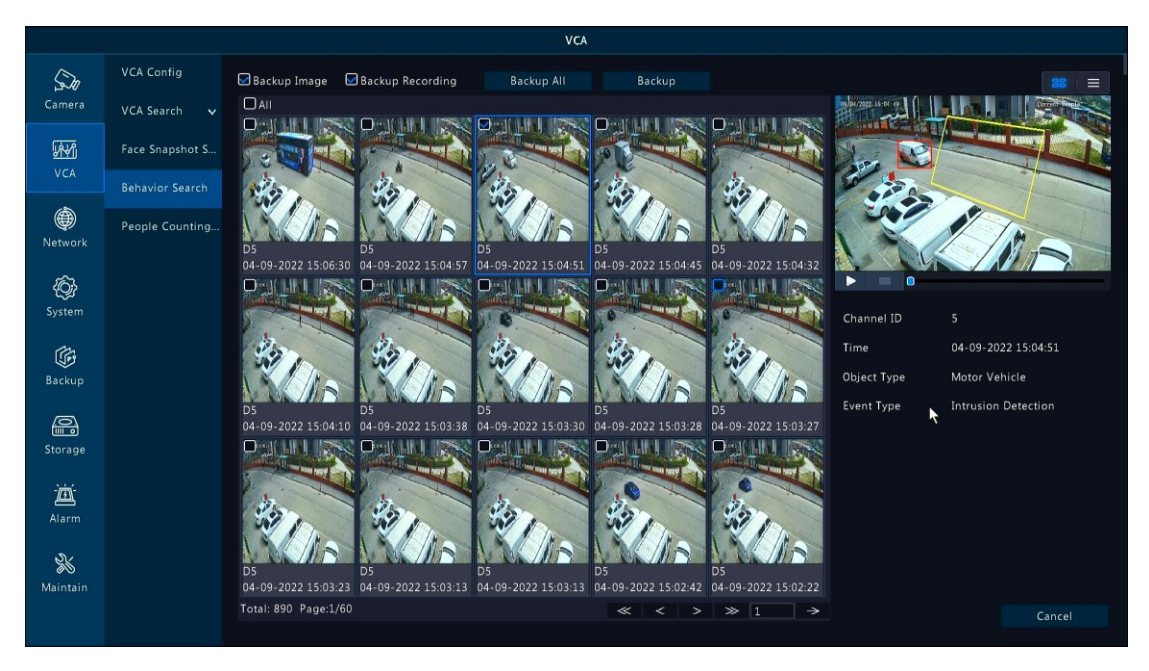

For more help please contact the both NVR and IP camera suppliers for technical assistance.